## ParishSOFT Accounting

## Pastors User Guide

Parish and School Financial Operations September 2018

### Table of Contents

Parish financial reports are produced on a monthly basis by the parish bookkeeper.

This guide is designed to help Pastors run their own reports, as needed, to help answer key questions about the parish financial condition.

| • | Statement of Financial Position<br>What is our cash balance? What bills are unpaid?           | 4-5   |
|---|-----------------------------------------------------------------------------------------------|-------|
| • | Statement of Activities<br>What are our actual expenses vs. budget? Vs last year?             | 6-12  |
| • | Account Audit Report<br>What detail is recorded in this account?                              | 13-17 |
| • | Vendor Audit Report<br>How much did we pay this vendor?                                       | 18-22 |
| • | Export a vendor list in dollar order<br>How much do we spend on vendors, sorted high to low?  | 23-33 |
| • | Bank Reconciliation Report<br>Are all banking transactions correctly recorded in our records? | 34-39 |

## System Access

- The ParishSOFT Accounting system resides in the cloud at <u>https://washington.parishsoftaccounting.com</u>
- Each Pastor (and Administrator) has a user log-on which generally follows the pattern: LastnameFirstInitial123 (where 123 is the parish number). Passwords are assigned to each user by ADW IT.
- At the first log-in, the system will require the user to change the password.
- Forgotten passwords can be re-set, upon request, by emailing WilsonR@adw.org.

## **Statement of Financial Position**

This report shows the assets of the parish (cash, investments, fixed assets, etc.) and the liabilities (unpaid bills to vendors, etc.)

The report also shows Restricted and Endowment Fund balances.

Reports

Select the Ledger and Payables tab then click 1.

| Accounts Bis                                                                                    | 0.            | ds Deg     | in a second                             | Journe                 | Lentries Vendors                                    | Credt Cards                               | 1             | tenoried Process Setup Report                                                 | 10 |
|-------------------------------------------------------------------------------------------------|---------------|------------|-----------------------------------------|------------------------|-----------------------------------------------------|-------------------------------------------|---------------|-------------------------------------------------------------------------------|----|
|                                                                                                 |               |            |                                         | Septembe               | r, 2017, Year: July 201                             | 17-June 2018, Ac                          | crual         |                                                                               | -  |
| Bani                                                                                            | kiAP Balances | 5          |                                         |                        | Bills To Par                                        | y                                         |               | Support & Services                                                            |    |
| Capital One-Checking 19<br>110.000P00                                                           | 95:           | 19.045.40  | î                                       | Due<br>Date            | Vendor                                              | Amount                                    | Ê             | 866.930.4774                                                                  |    |
| Capital One-Cap. Campa<br>115:000P00                                                            | ign 1987:     | 645.839.20 |                                         | 6/20/2010              | Archdocese of<br>Wastinuton                         | 5.091.51                                  |               | Order Checks or Tax Forms                                                     |    |
| Accounts Payable: 220.000P03 80.935.21<br>Officiory Assessment Payable:<br>254.000P00 10.004.24 |               |            | 805/0010                                | Archdoorse of          | 1 272 68                                            |                                           | Release Notes |                                                                               |    |
|                                                                                                 |               | 5/35/2010  | Washington<br>NCAS. Inc.                | 22,543.50              |                                                     | User Guide Videos<br>Online Help Atticles |               |                                                                               |    |
| Education Assessment P                                                                          | fayable:      | 2.621.00   | ~                                       | 6/30/2018              | Archdocese.of                                       | 3.370.00                                  | ~             | Browser Information                                                           |    |
| Memori                                                                                          | zed Transacti | ions       |                                         |                        | News                                                |                                           |               | Messages                                                                      |    |
| Next Date Type                                                                                  | VendoriDesc   | Amount     | ^                                       | Parish Acc             | ounting Manual<br>r. Paysons                        |                                           | ^             | July 18th at 2pm; bookkeeper call-in meeting;<br>1-886-210-1869; code 8924485 | ^  |
|                                                                                                 |               |            |                                         | New with<br>2019 Natio | cleroy comp. 2019 Budar<br>nel Collectione achedule | et Considerations                         |               | Bookkeeper meetings: August 14th So. MD and August<br>16th DC area            |    |
|                                                                                                 |               |            |                                         | Annual Re              | port procedure                                      |                                           |               |                                                                               |    |
|                                                                                                 |               |            | ADW addendum for contracted bookkeeping |                        |                                                     |                                           |               |                                                                               |    |
|                                                                                                 |               |            |                                         | New Anti               | usi Report template                                 |                                           |               |                                                                               |    |
|                                                                                                 |               |            | ~                                       | 1000 COLUM             | 10000 Per 0100500000                                |                                           | Y             |                                                                               | 1  |

| Standard Reports   |  |
|--------------------|--|
| ▷ Transactions     |  |
| Statements         |  |
| ▷ Accounts         |  |
| ▷ Vendors          |  |
| ▷ Budget/History   |  |
| ▷ Analytic Reports |  |
|                    |  |

2. Click Statements

#### 3. Select Statement of Financial Position

#### Standard Reports

| ⊳ Tra        | nsactions                       |
|--------------|---------------------------------|
| <b>∀</b> Sta | tements                         |
|              | Statement of Financial Position |
|              | Statement of Activities         |
|              | Dedicated Accounts              |

#### 4. Select an entity. (By default, all entities are selected.)

| Report as of month ending: August v duri                                                                                                    | ng fiscal year ending: 6/30/2019 - Current Fis | fiscal Year 🗸 🧹 |                               |                 |   |  |
|----------------------------------------------------------------------------------------------------|------------------------------------------------|-----------------|-------------------------------|-----------------|---|--|
| 1: Parish A<br>2: School                                                                                                    |                                                |                 |                               |                 |   |  |
| Statement of Financial Position Account Dimension Cost Center X Account                                                                      | x Filters                                      |                 |                               |                 |   |  |
| 0: Balance Sheet A 101: Petry Cash 110: Checking Account 115: Savings Account 120: C.D.'s, Money Market, 131: Investment Accounts 125: Stock | elc.                                           |                 |                               | 5               | i |  |
| I                                                                                                    |                                                |                 |                               |                 |   |  |
|                                                                                                    |                                                |                 |                               |                 |   |  |
| 6. Click Previe                                                                                                    | w Report to                                    | view tł         | ne report i                   | n the           |   |  |
| 6. Click Previe<br>Report Viewer.                                                                                                    | w Report to                                    | view th         | ne report i                   | n the           |   |  |
| 6. Click Previe<br>Report Viewer.                                                                                                    | w Report to                                    | view tł         | ne report i                   | n the           |   |  |
| 6. Click Previe<br>Report Viewer.                                                                                                    | W Report to                                    | view th         | ne report i<br>Reset Criteria | n the<br>Cancel |   |  |
| 6. Click Previe<br>Report Viewer.                                                                                                    | w Report to                                    | view th         | ne report i<br>Reset Criteria | n the<br>Cancel |   |  |
| 6. Click Previe<br>Report Viewer.                                                                                                    | w Report to                                    | view th         | ne report i<br>Reset Criteria | n the<br>Cancel |   |  |

Click the Down Arrow to display a list of options. Then, select the information you want to display in that columns of the report. 5.

> \*\* Statement of Financial Position Print Columns Column 1: Year Begin Balance Column 2: Year to Date Balance 🗸 Column 3: Year to Date Change Column 4: Balance Last Month Column 5: Year to Date Last Year 🗸 \*\* Define Report Group Sections & Sorting

Group Section 1: Cost Center V Print Sub-Headings & Sub-Totals Group Section 2: [Unused] V Print Sub-Headings & Sub-Totals Group Section 3: [Unused] 🗸 🗹 Print Sub-Headings & Sub-Totals

Current Period Changes to Net Assets Subtotal: [Unused] v

Detail Section Sort: Account Code v

\*\* Report Forma Detail O Summary

### **Statement of Activities**

- Statement of Activities is also known as the Income Statement or the Profit & Loss.
- The two main sections to a statement of activities are revenue and expenses.
- Statement of activities summarizes what happened during a month, quarter, or complete year.
- It also shows the net profit or loss that the parish incurred over a specific period.

## How to run Statement of Activities Report?

1. Select the Ledger and Payables tab.

| Church Manager                | r Ledger and      | Payables Le      | dger   | Report Wri                                                     | iter                                                                                                    | Manager               |     |                                                                                                    |
|-------------------------------|-------------------|------------------|--------|----------------------------------------------------------------|----------------------------------------------------------------------------------------------------|-----------------------|-----|----------------------------------------------------------------------------------------------------|
| Accounts                      | Bills             | Checks Dep       | Dosits | Journa                                                         | I Entries Vendors                                                                                                    | Credit Cards          | ľv  | Memorized Process Setup Reports                                                                                                    |
| Entry Screens List Screens    |                   |                  |        | List Screens                                                   |                                                                                                    |                       |     |                                                                                                    |
|                               |                   |                  |        | Contombo                                                       | r 2047 Voor July 204                                                                                                    | 7 June 2049, Acer     | ual | 1                                                                                                    |
|                               | Bank/AP Balan     | ces              |        | Septembe                                                       | Bills To Pay                                                                                                    | -Julie 2016, ACCI     | uai | Support & Services                                                                                                    |
| Capital One-Che               | ecking 1995:      | <u>19,046.48</u> | ^      | Due<br>Date                                                    | Vendor                                                                                                    | Amount                | ^   | 866.930.4774                                                                                                    |
| Capital One-Cap<br>115.000P00 | ). Campaign 1987: | 645,839.20       |        | <u>6/30/2018</u>                                               | Archdiocese of<br>Washington                                                                                            | <u>5,091.51</u>       |     | Email a support question<br>Order Checks or Tax Forms                                                                                               |
| Accounts Payat                | ble: 220.000P00   | <u>80,935.21</u> |        | <u>6/30/2018</u>                                               | Archdiocese of<br>Washington                                                                                            | <u>1,272.88</u>       |     | Release Notes<br>User Guide Videos                                                                                                    |
| 264.000P00                    | ssment Payable.   | <u>10,084.24</u> |        | 6/30/2018                                                      | NCAS, Inc.                                                                                                    | 22,548.50             |     | Online Help Articles                                                                                                    |
| Education Asse                | ssment Payable:   | 2,521.06         | ~      | 6/30/2018                                                      | Archdiocese of                                                                                                    | <u>3,370.00</u>       | ~   | Browser Information                                                                                                    |
| I                             | Memorized Transa  | actions          |        |                                                                | News                                                                                                    |                       |     | Messages                                                                                                    |
| Next Date Ty                  | ype Vendor/De     | sc Amount        |        | Parish Acc<br>Bookkeepe<br>Now with<br>2019 Natio<br>Annual Re | <u>xounting Manual</u><br><u>xr Playbook</u><br>clergy comp.: 2019 Budget<br>nal Collections schedule<br>port procedure | <u>Considerations</u> | C . | July 18th at 2pm: bookkeeper call-in meeting:<br>1-866-210-1669, code 6924465<br>Bookkeeper meetings: August 14th So. MD and August<br>16th DC area |
|                               |                   |                  | ~      | ADW adde<br>New: Anni<br>New: Book                             | ndum for contracted book<br>ual Report template<br>keeper self-assessment                                               | <u>keeping</u>        |     |                                                                                                    |

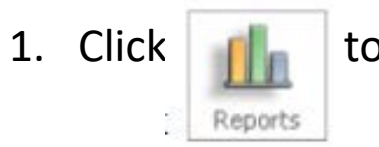

#### to display the report menus

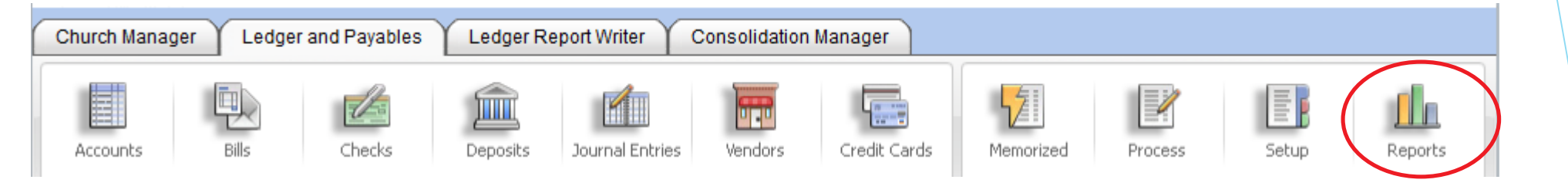

#### 2. Click Statements

#### Standard Reports

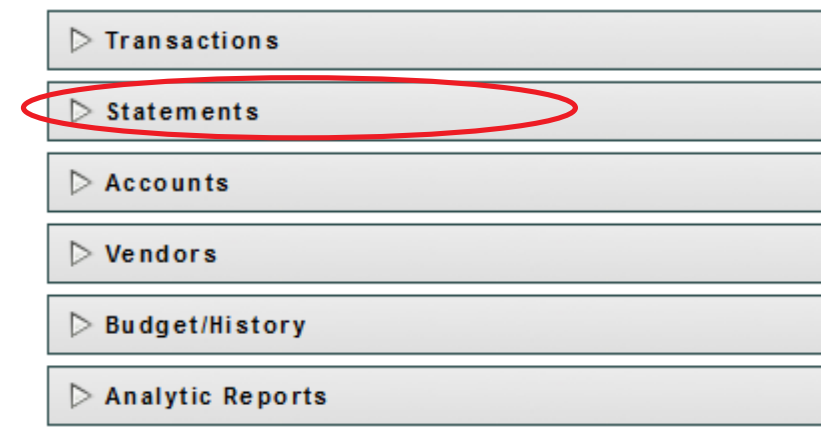

#### Memorized Report Groups

- Conversion Verification
- > Annual Report (Do not change set up)

- > Monthly Reconciliation Reports
- ▷ Monthly Financial Statements

#### 3. Click Statement of Activities

#### Standard Reports

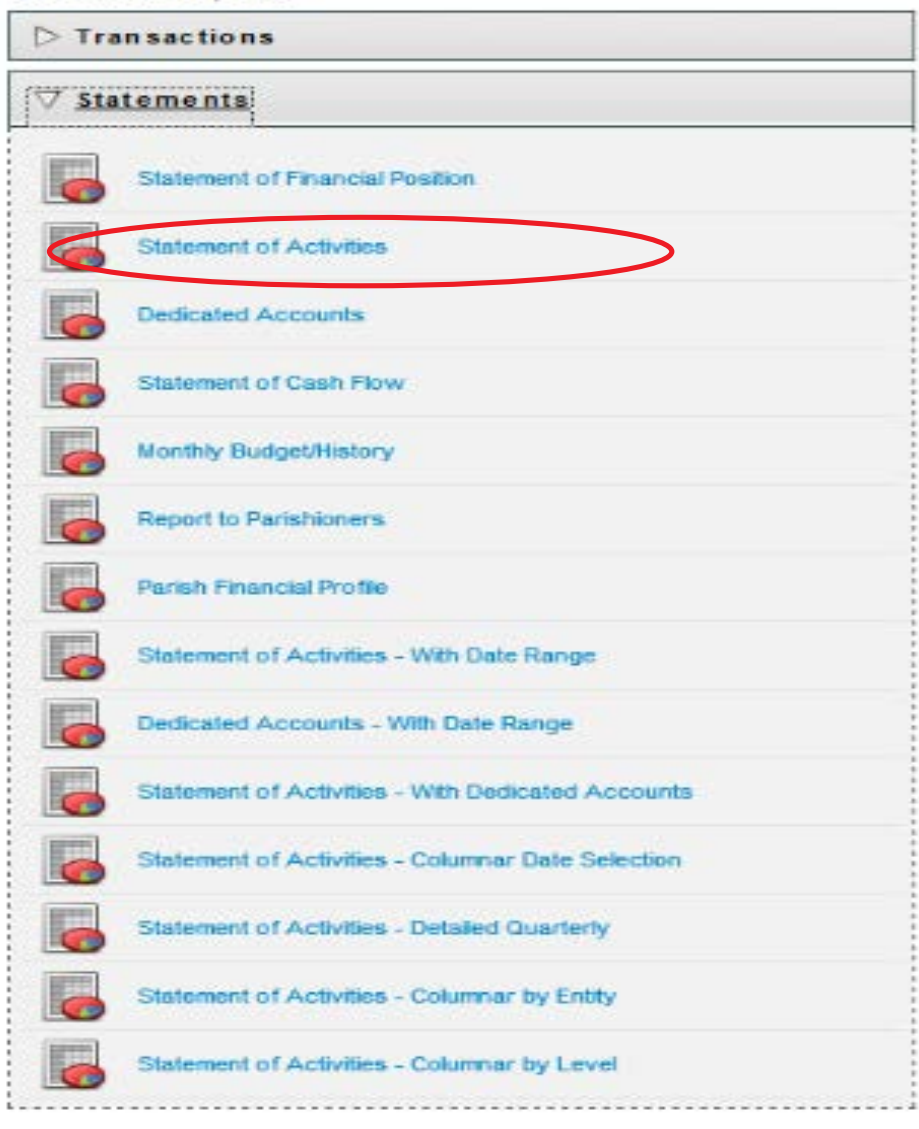

4. Select fiscal month and year you want to report on.

| Statements > Statement         | of Activities :: Configure Report                            |
|--------------------------------|--------------------------------------------------------------|
| Fiscal Period Ended            |                                                              |
| Report as of month ending June | ✓ during fiscal year endings 6/30/2018 - Current Fiscal Year |

5. Select an entity. (By default, all entities are selected.)

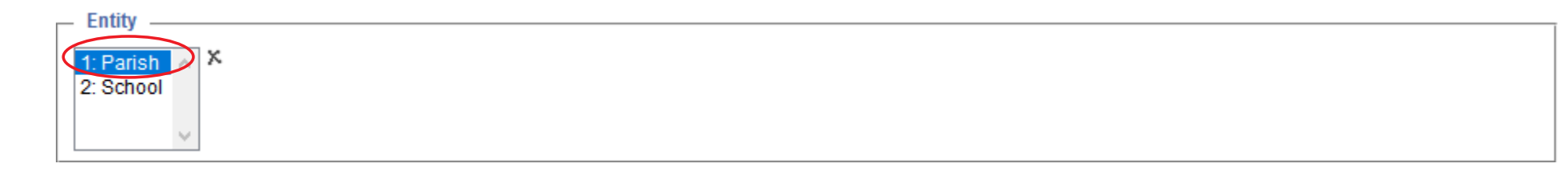

6. Select an account. (By default, all accounts are included.)

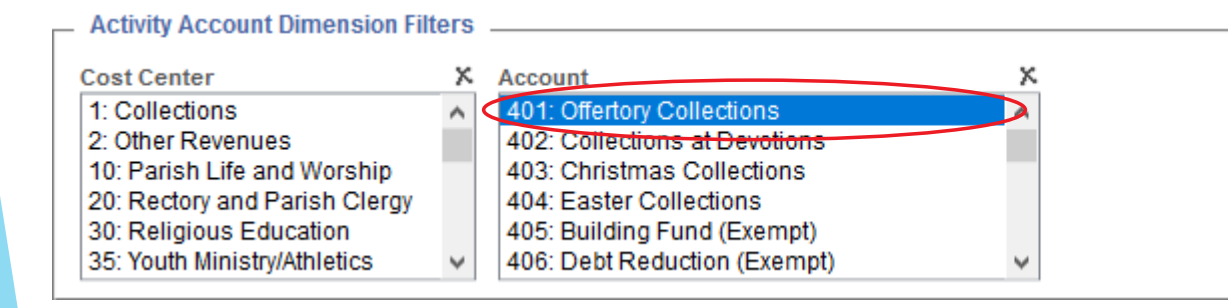

7. Click the Down Arrow to display a list of options. Then, select the information you want to display in that columns of the report.

#### \*\* Statement of Activity Print Columns \_

| Column 1: | Current Month Actual                                   | $\bigcirc$ |
|-----------|--------------------------------------------------------|------------|
| Column 2: | Current Month Budget                                   | V          |
| Column 3: | YTD Actual                                             | $\vee$     |
| Column 4: | YTD Budget                                             | $\vee$     |
| Column 5: | Annual Budget                                          | $\vee$     |
| Column 6: | YTD Last Year                                          | $\vee$     |
| Includi   | ng more than 6 columns will produce a Landscape report |            |
| Column 7: | Blank Column                                           | V          |
| Column 8: | Blank Column                                           | V          |
| Column 9: | Blank Column                                           | V          |

Hint: these custom column choices allow for a comparison of various time periods as well as actual to budget. 8. Select the desired option for Report Format.

| Г | ** Report Format |
|---|------------------|
| K | Detail           |
|   | O Summary        |

#### 9. Select those that you want to apply

| _ | ** Report Options                 |                                                                     |
|---|-----------------------------------|---------------------------------------------------------------------|
|   | heport options                    |                                                                     |
|   | Include Inactive History Accounts | Show Numbers Without Cents Print Account Codes Show Dimension Codes |
|   | Suppress Zero Accounts            | Print Shortcuts                                                     |

#### 11. Click **Preview Report** to view the report in the Report Viewer.

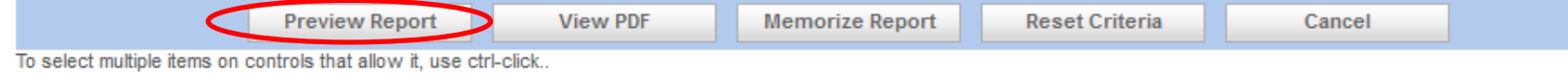

\*\* Changes to these options are saved when the report is previewed.

The report can then be printed and/or saved.

# Account Audit Report

- Shows all of the detailed entries to a selected general ledger account.
- Answers the question what is recorded in this account?
- Helps spot out-of-control spending so curtailments can be made to improve the parish financial health.
- Can prove whether a revenue account is made up of actual cash deposits or just journal entries.

## How to run Account Audit Report?

1. Select the Ledger and Payables tab.

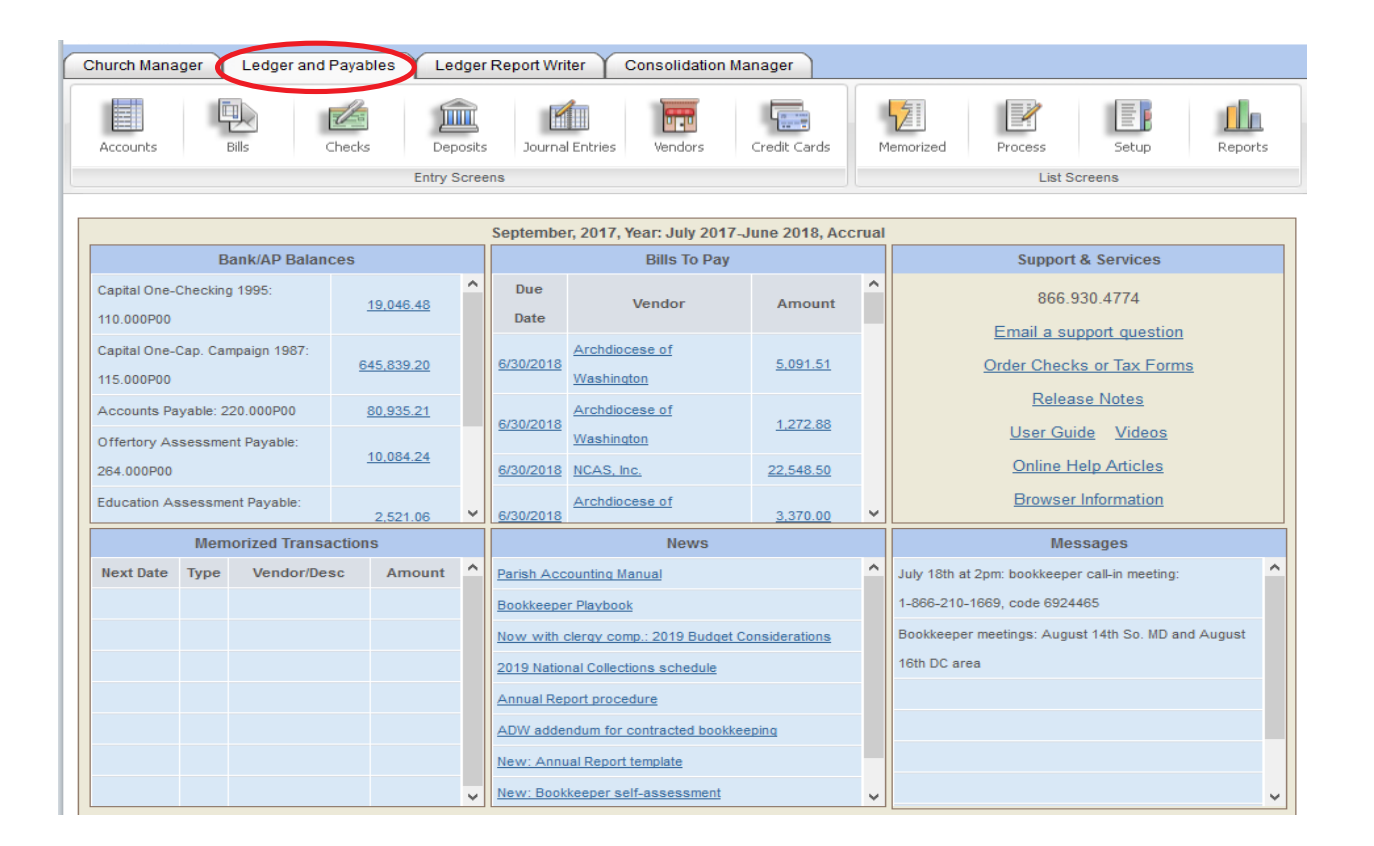

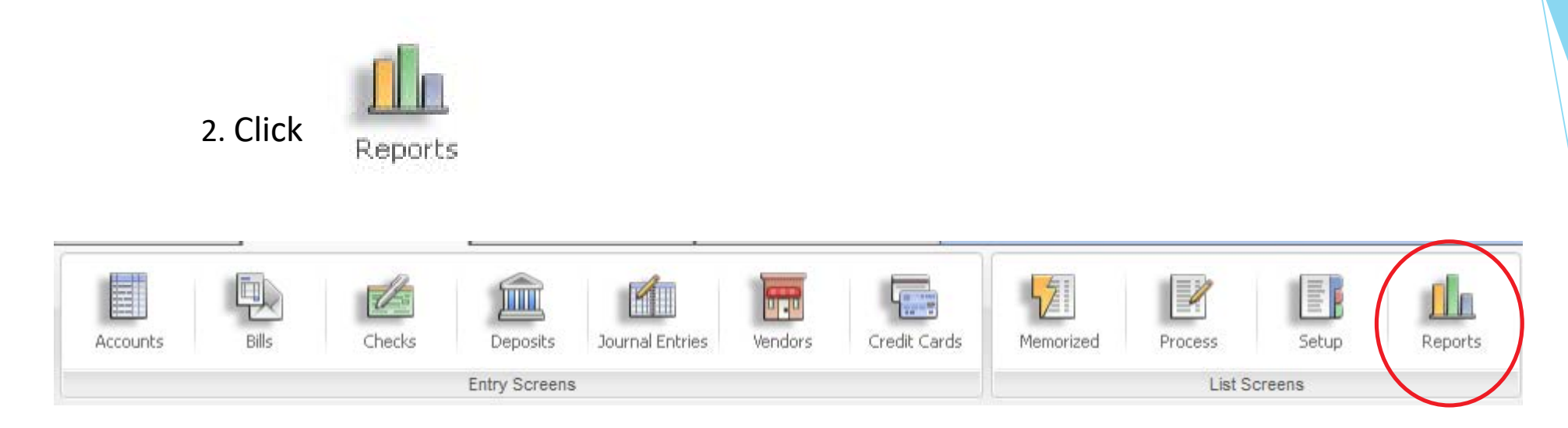

#### 3. Click Accounts

| Standard Reports   | Memorized Report Groups         |
|--------------------|---------------------------------|
| ▷ Transactions     | EOM Reports                     |
| ▷ Statements       | > Income by Cost Center Reports |
| Accounts           | ▷ Finance Committee             |
| ▷ Vendors          | > Youth Director                |
| ▷ Budget/History   |                                 |
| ▷ Analytic Reports |                                 |

#### 4. Select Account Audit

#### Standard Reports

| ▷ Transactions          |  |  |  |  |  |
|-------------------------|--|--|--|--|--|
| > Statements            |  |  |  |  |  |
| ∇Accounts               |  |  |  |  |  |
| Account Audit           |  |  |  |  |  |
| Account Balance         |  |  |  |  |  |
| List                    |  |  |  |  |  |
| Beginning Balance       |  |  |  |  |  |
| Available Account List  |  |  |  |  |  |
| Account Dimension Codes |  |  |  |  |  |
| Account Inquiry         |  |  |  |  |  |
| ▷ Vendors               |  |  |  |  |  |
| ▷ Budget/History        |  |  |  |  |  |
| > Analytic Reports      |  |  |  |  |  |

#### Memorized Report Groups

Conversion Verification

Financials

▷ Annual Report (Do not change set up)

#### 5. Select one of the Date Range options.

-

|   | 👩 Accoun     | ts > Account   | Audit :: Configure R       | eport                         |             |           |
|---|--------------|----------------|----------------------------|-------------------------------|-------------|-----------|
| Г | Date Range   |                |                            |                               |             |           |
|   | O Last Month | O Last Quarter | O Fiscal Year to Date      | O Next Fiscal Year            | Start Date: | End Date: |
| ( | This Month   | O This Quarter | O Last Fiscal Year         | O Custom Date Range Specified |             |           |
|   | O Next Month | O Next Quarter | O Last Fiscal Year to Date |                               |             |           |

#### 6. Click the Down Arrow button to select Account Code

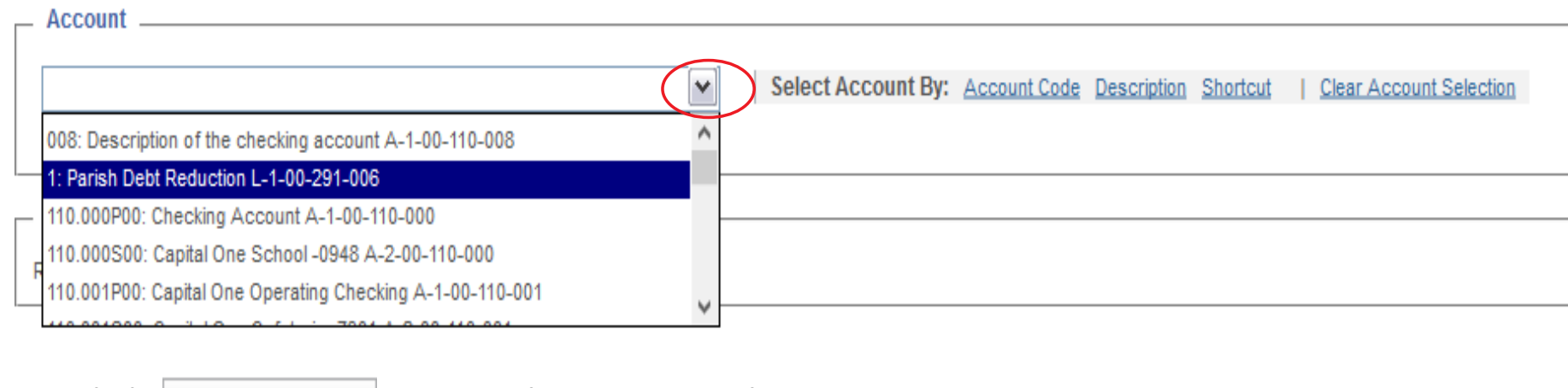

7. Click **Preview Report** to view the report in the Report Viewer.

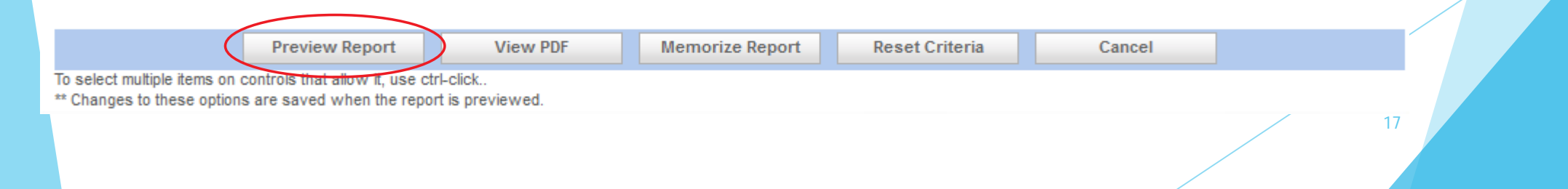

# Vendor Audit Report

- Shows the dollar amounts that have been paid to the vendor in the specified time period.
- Shows the date a vendor or service provider invoice is entered and the date the invoice is paid.
- Shows what has already been paid and what remains open for payment for the month.

## How to run Vendor Audit Report?

1. Select the Ledger and Payables tab.

| Church Mana                 | ger 🚺     | Ledger and    | Payables Le      | dger  | Report Wr        | iter Consolidation I           | Manager               |      |                                                                    |
|-----------------------------|-----------|---------------|------------------|-------|------------------|--------------------------------|-----------------------|------|--------------------------------------------------------------------|
| Accounts                    | B         | lls o         | Thecks Dep       | osits | Journa           | l Entries Vendors              | Credit Cards          | P    | Memorized Process Setup Reports                                    |
|                             |           |               | Entry S          | Scree | ns               |                                |                       |      | List Screens                                                       |
|                             |           |               |                  |       | Septembe         | er. 2017. Year: July 2017      | -June 2018, Acc       | rual |                                                                    |
|                             | Ba        | ank/AP Balan  | ces              |       |                  | Bills To Pay                   |                       |      | Support & Services                                                 |
| Capital One-C               | Checking  | 1995:         | <u>19,046.48</u> | ^     | Due<br>Date      | Vendor                         | Amount                | î    | 866.930.4774                                                       |
| Capital One-C<br>115.000P00 | Cap. Cam  | ıpaign 1987:  | 645,839.20       |       | <u>6/30/2018</u> | Archdiocese of<br>Washington   | <u>5,091.51</u>       |      | Order Checks or Tax Forms                                          |
| Accounts Pay                | yable: 22 | 20.000P00     | <u>80,935.21</u> |       | <u>6/30/2018</u> | Archdiocese of<br>Washington   | <u>1,272.88</u>       |      | Release Notes<br>User Guide Videos                                 |
| 264.000P00                  | sessmen   | it Payable.   | <u>10,084.24</u> |       | <u>6/30/2018</u> | NCAS, Inc.                     | 22,548.50             |      | Online Help Articles                                               |
| Education As                | sessmer   | nt Payable:   | 2,521.06         | ~     | 6/30/2018        | Archdiocese of                 | <u>3,370.00</u>       | ~    | Browser Information                                                |
|                             | Memo      | orized Transa | actions          |       |                  | News                           |                       |      | Messages                                                           |
| Next Date                   | Туре      | Vendor/De     | sc Amount        | î     | Parish Acc       | counting Manual<br>er Playbook |                       | Â    | July 18th at 2pm: bookkeeper call-in meeting:                      |
|                             |           |               |                  |       | Now with         | clergy comp.: 2019 Budget      | <u>Considerations</u> |      | Bookkeeper meetings: August 14th So. MD and August<br>16th DC area |
|                             |           |               |                  |       | Annual Re        | port procedure                 |                       |      |                                                                    |
|                             |           |               |                  |       | ADW adde         | endum for contracted bookk     | eeping                |      |                                                                    |
|                             |           |               |                  | ~     | New: Book        | keeper self-assessment         |                       | ~    | ~                                                                  |

| Accounts Bills Checks Deposits Journal Entries Vendors Credit Cards Memorized Process Setur | 2. Click | Reports    |          |                 |         |              |           |         |       |         |
|---------------------------------------------------------------------------------------------|----------|------------|----------|-----------------|---------|--------------|-----------|---------|-------|---------|
|                                                                                             | Accounts | Bills Chec | Deposits | Journal Entries | Vendors | Credit Cards | Memorized | Process | Setup | Reports |

#### 3. Click Vendors

#### Standard Reports

▷ Transactions

▷ Statements

▷ Accounts

Vendors

▷ Budget/History

▷ Analytic Reports

#### Memorized Report Groups

> Conversion Verification

▷ Financials

▷ Annual Report (Do not change set up)

#### 4. Select Vendor Audit

| ⊳ Tra | n saction s               |
|-------|---------------------------|
| ⊳ Sta | tements                   |
|       | ounts                     |
| ⊽ Ve  | ndors                     |
|       | Vendor Audit              |
|       | Basic List                |
|       | Detailed List             |
|       | Telephone List (2 column) |
|       | Labels                    |
|       | Terms                     |
|       | 1099 - Misc               |
| Bu    | lget/History              |
| ⊳ An  | alytic Reports            |

#### Memorized Report Groups

Conversion Verification

Financial

▷ End of Month Reports

> Annual Report - (do not change set up)

#### 5. Select one of the Date Range options.

|   | Date Range                               |                                                    |                                                                           |                                                     |             |           |
|---|------------------------------------------|----------------------------------------------------|---------------------------------------------------------------------------|-----------------------------------------------------|-------------|-----------|
| < | O Last Month<br>This Month<br>Next Month | O Last Quarter<br>O This Quarter<br>O Next Quarter | O Fiscal Year to Date<br>O Last Fiscal Year<br>O Last Fiscal Year to Date | O Next Fiscal Year<br>O Custom Date Range Specified | Start Date: | End Date: |

#### 6. Select a vendor. (By default, all vendors are included.)

| Vendor<br>4imprint, Inc.<br>A G Fiorill Printing, Inc<br>A Simple House<br>Abel Indutries, Inc.<br>ACFEA<br>Ackerman, Rachel | × ×                                      |                 |             |         |    |  |
|----------------------------------------------------------------------------------------------------|------------------------------------------|-----------------|-------------|---------|----|--|
| 7. Click Preview Report                                                                                                    | to view the repo                         | rt in the Repor | t Viewer.   | Cancel  |    |  |
| To select multiple items on controls that allow it, u<br>** Changes to these options are saved when the                      | use ctrl-click<br>e report is previewed. | incline incline | Resetentena | Current |    |  |
|                                                                                                    |                                          |                 |             |         | 22 |  |

## Vendor List Report

Shows all vendor records that have been entered into the database.

Sort by Vendor Name, Vendor Balance and Vendor phone number.

Answers the question - to which of our vendors do we pay the most money?

# How to export vendor list and sort by dollar amount?

#### 1. Select the Ledger and Payables tab.

| Church Mana                 | ger 🌾                | Ledger and               | Payables Leo     | dger  | Report Wri       | iter Consolidation                         | Manager          |      |                                                                               |         |
|-----------------------------|----------------------|--------------------------|------------------|-------|------------------|--------------------------------------------|------------------|------|-------------------------------------------------------------------------------|---------|
| Accounts                    | Ē                    |                          | Checks Dep       | osits | Journa           | l Entries Vendors                          | Credit Cards     | ľ    | Temorized Process Setup Report                                                | l<br>ts |
|                             |                      |                          | Entry S          | cree  | ens              |                                            |                  |      | List Screens                                                                  |         |
|                             |                      |                          |                  |       |                  |                                            |                  |      |                                                                               |         |
|                             | R                    | ank/AD Balan             | 200              |       | Septembe         | er, 2017, Year: July 201<br>Bills To Pay   | 7-June 2018, Acc | rual | Sunnort & Services                                                            |         |
| Capital One-0               | Checking             | 1995:                    | <u>19,046.48</u> | ^     | Due<br>Date      | Vendor                                     | Amount           | ^    | 866.930.4774                                                                  |         |
| Capital One-0<br>115.000P00 | Cap. Carr            | npaign 1987:             | 645,839.20       |       | <u>6/30/2018</u> | <u>Archdiocese of</u><br><u>Washington</u> | <u>5,091.51</u>  |      | <u>Email a support question</u><br>Order Checks or Tax Forms                  |         |
| Accounts Pa                 | yable: 22<br>sessmer | 20.000P00<br>nt Pavable: | <u>80,935.21</u> |       | <u>6/30/2018</u> | Archdiocese of<br>Washington               | <u>1,272.88</u>  |      | Release Notes<br>User Guide <u>Videos</u>                                     |         |
| 264.000P00                  |                      |                          | <u>10,084.24</u> |       | <u>6/30/2018</u> | NCAS, Inc.                                 | 22,548.50        |      | Online Help Articles                                                          |         |
| Education As                | sessme               | nt Payable:              | 2,521.06         | ~     | <u>6/30/2018</u> | Archdiocese of                             | <u>3,370.00</u>  | ~    | Browser Information                                                           |         |
|                             | Mem                  | orized Transa            | actions          |       |                  | News                                       |                  |      | Messages                                                                      |         |
| Next Date                   | Туре                 | Vendor/De                | sc Amount        | ^     | Parish Acc       | counting Manual<br>er Playbook             |                  | ^    | July 18th at 2pm: bookkeeper call-in meeting:<br>1-866-210-1669, code 6924465 | ^       |
|                             |                      |                          |                  |       | Now with         | clergy comp.: 2019 Budge                   | t Considerations |      | Bookkeeper meetings: August 14th So. MD and August 16th DC area               |         |
|                             |                      |                          |                  |       | Annual Rep       | port procedure                             |                  |      |                                                                               |         |
|                             |                      |                          |                  |       | ADW adde         | ndum for contracted book                   | keeping          |      |                                                                               |         |
|                             |                      |                          |                  |       | New: Annu        | ual Report template                        |                  |      |                                                                               |         |
|                             |                      |                          |                  | ~     | New: Book        | keeper self-assessment                     |                  | ~    |                                                                               | ~       |

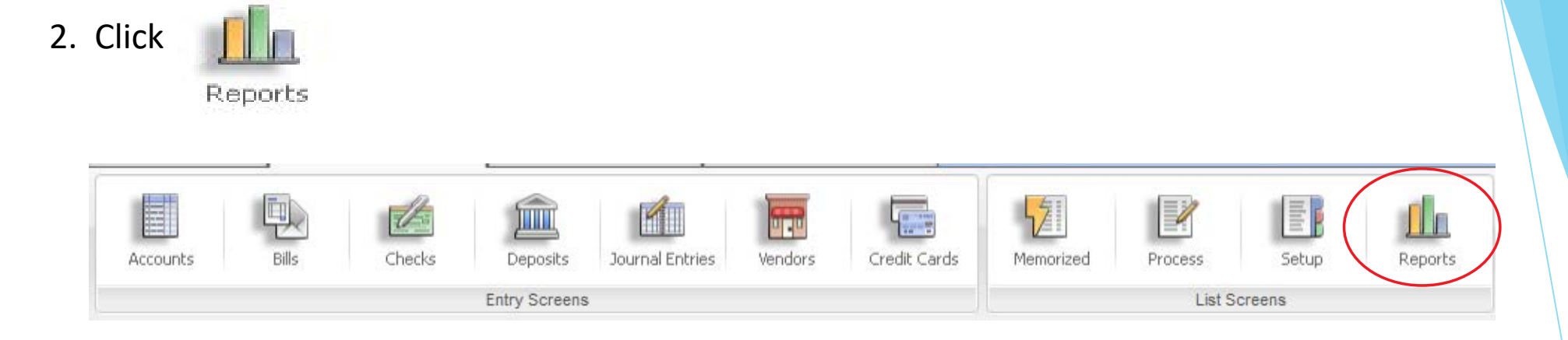

#### 3. Click Vendors

#### Standard Reports

▷ Transactions

▷ Statements

▷ Accounts

Vendors

▷ Budget/History

▷ Analytic Reports

#### Memorized Report Groups

▷ Conversion Verification

▷ Financials

> Annual Report (Do not change set up)

#### 4. Select Basic List.

### Standard Reports

#### ▷ Statements ▷ Accounts **∀** Vendors 6 Vendor Audit Basic List Detailed List Telephone List (2 column) G C Labels Terms 1099 - Misc G Budget/History ▷ Analytic Reports

#### Memorized Report Groups

Conversion Verification

▷ Annual Report (Do not change set up)

5. Select a vendor. (By default, all vendors are included.)

| Vendors > Basic List :: Configure Report                                                                                                    |  |
|----------------------------------------------------------------------------------------------------|--|
| 1 800 Got Junk     *       3-L Bus Service     *       40 Days for Life     *       4Wall Entertainment     *       501 Auctions LLC     *       A Cleaning Service     *                                                                                                    |  |
| 6. Click Preview Report to view the report in the Report Viewer.                                                                                                    |  |
| Preview Report       View PDF       Memorize Report       Reset Criteria       Cancel         To select multiple items on controls that allow it, use ctrl-click         ** Changes to these options are saved when the report is previewed.         7       Click the Down Arrow to display a list of options. Then, soloct Cay |  |
| <ul> <li>✓ I Government of the select CSV.</li> <li>✓ I Government of B5</li> <li>✓ I Government of B5</li> <li>✓ I Government of B5</li> </ul>                                                                                                    |  |
| St. Mary<br>Basic List                                                                                                    |  |

8. Click Save

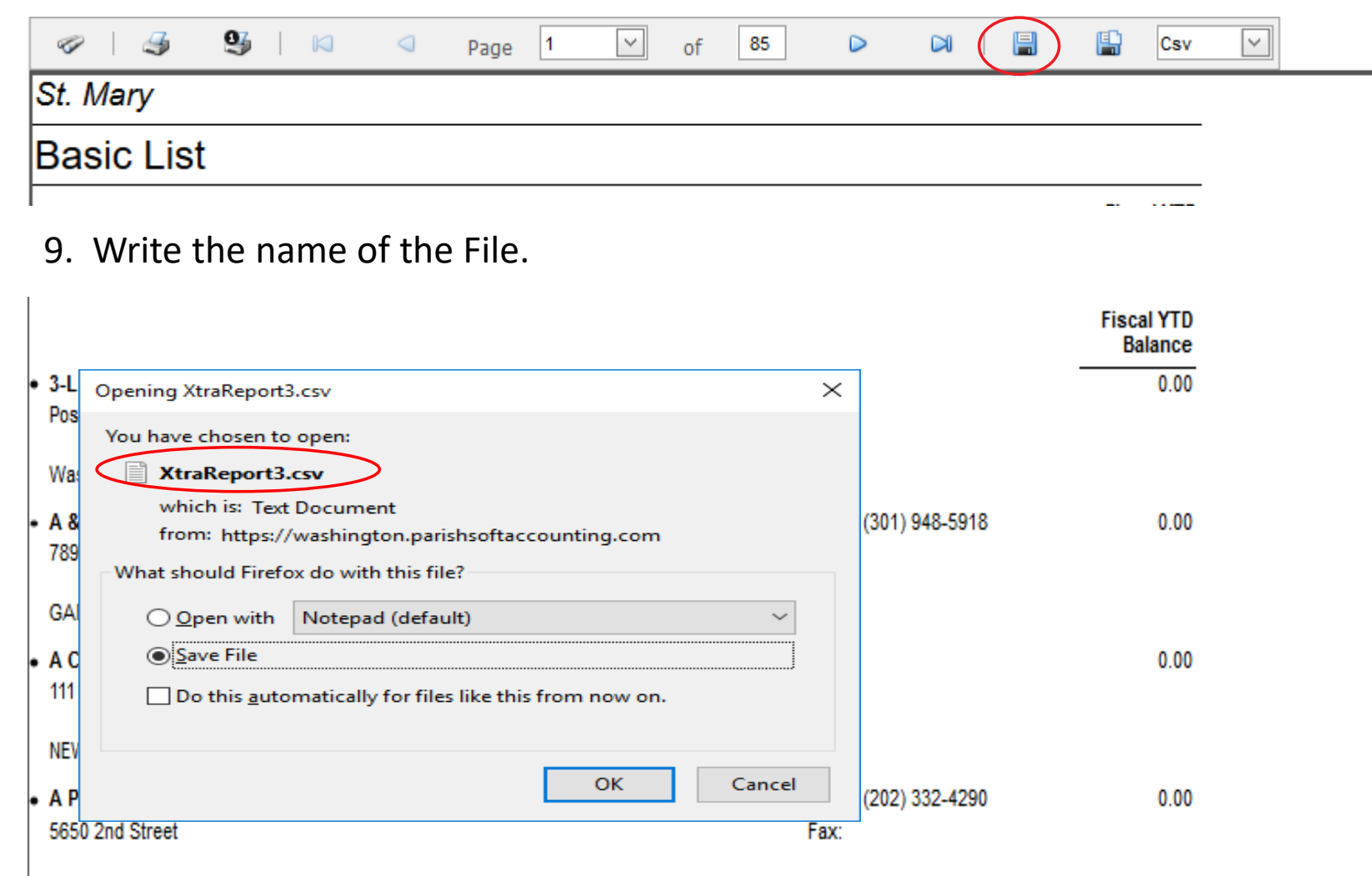

Machinatan DC 20002

#### 10. Click Save File. Then, select OK

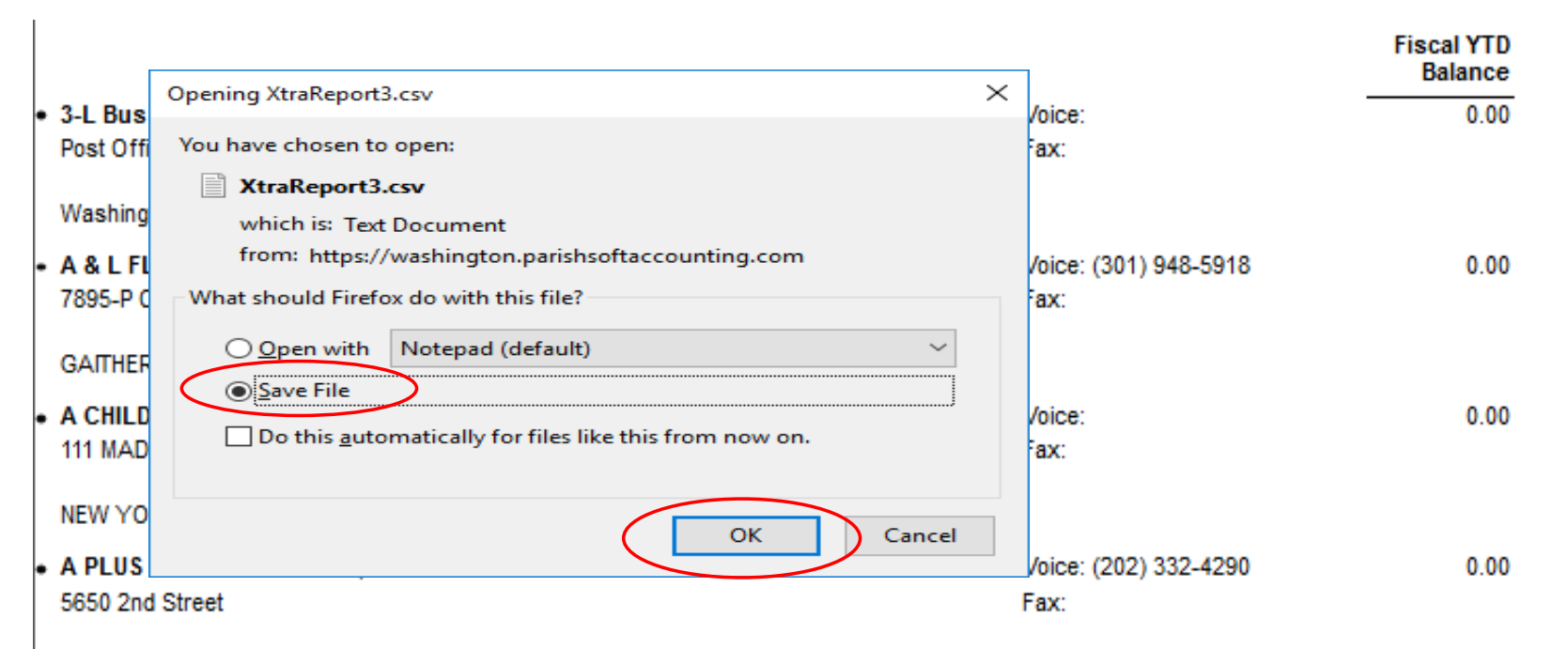

Washington DC 20002

#### 11. Click the search windows icon

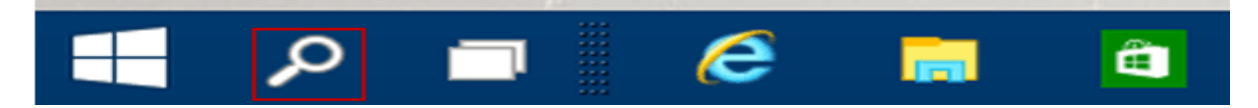

12. Enter the name of the file. Then, select your file name.

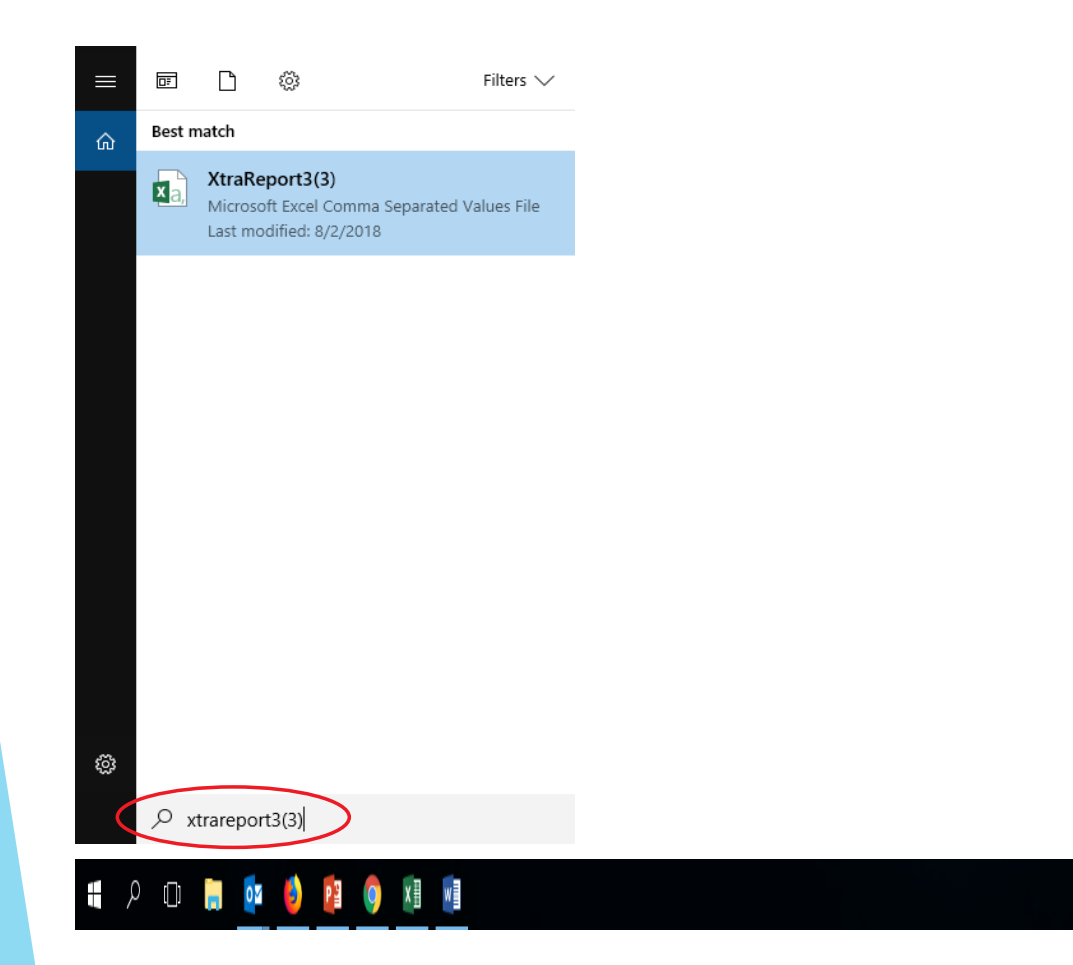

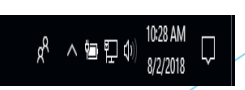

#### 13. Select the range of cells.

| 🖬 🗄 🖉 🖉 📼                       |                      |        |        |          |               |        |            |           |              |           | XtraReport3(3) |       |         |         |   |             |            |            |           |               |          |         |                       |                |        |      |
|---------------------------------|----------------------|--------|--------|----------|---------------|--------|------------|-----------|--------------|-----------|----------------|-------|---------|---------|---|-------------|------------|------------|-----------|---------------|----------|---------|-----------------------|----------------|--------|------|
| File Home Insert Pag            | e Layout Formulas    | Data   | Review | View     | ACROBAT       | © Tell | me what yo | u want to |              |           |                |       |         |         |   |             |            |            |           |               |          |         |                       | lucknor, Carir | nna As | hare |
| Calibri                         | • 11 • A*            | A' = = | - 81   | . 📴 w    | rap Text      | Gene   | eral       |           |              |           | Normal         | Bad   |         | Good    |   | Neutral     | Calcu      | lation     | 日器        | • 🖹           | ÌΣ       | AutoSum | · Ay                  | ρ              |        |      |
| aste Copy - B I                 | u - 🗇 - 🗠 - 🛆        | . = =  | -      |          | erge & Center | - 5-   | . % , '    | \$ -28    | Conditional  | Format as | Check Cell     | Explo | inatory | Input   |   | Linked Cell | Note       |            | Inser     | rt Delete For | mat 4    | Fill -  | Sort & F              | nd &           |        |      |
| Clipboard 15                    | Font                 | 6      | A      | lignment |               | 6      | Number     | n;        | -ormatting - | Table -   |                |       | 51      | lyles . |   |             |            |            |           | Cells         |          | E       | Filter - Se<br>liting | lect -         |        |      |
| a + 1 + 2                       | 6 St. Mary           |        |        |          |               |        |            |           |              |           |                |       |         |         |   |             |            |            |           |               |          |         |                       |                |        |      |
| A B C                           | D E                  | E      | G      | н        | 1 1 1         | Т      | к          | E         | M            | N         | 0              | р     | 0       | B       | s | T           | υ          | v          | w         | ×             | Y        | Z       | AA                    | AB             | AC     | I P  |
| St. Mary                        |                      |        |        |          |               | -      |            |           |              |           |                |       |         |         |   |             |            |            |           |               |          |         |                       |                |        |      |
| Basic List                      |                      |        |        |          |               |        |            |           |              |           |                |       |         |         |   |             |            |            |           |               |          |         |                       |                |        |      |
|                                 |                      | Fiscal |        |          |               |        |            |           |              |           |                |       |         |         |   |             |            |            |           |               |          |         |                       |                |        |      |
| 3-L Bus Service                 | Voice:               | 0      |        |          |               |        |            |           |              |           |                |       |         |         |   |             |            |            |           |               |          |         |                       |                |        |      |
| Post Office Box 30474           | Fax:                 |        |        |          |               |        |            |           |              |           |                |       |         |         |   |             |            |            |           |               |          |         |                       |                |        |      |
| Washington DC 20030             |                      |        |        |          |               |        |            |           |              |           |                |       |         |         |   |             |            |            |           |               |          |         |                       |                |        |      |
| A & L FLOORS, INC.              | Voice: (301) 948-591 | 0      |        |          |               |        |            |           |              |           |                |       |         |         |   |             |            |            |           |               |          |         |                       |                |        |      |
| 7895-P CESSNA AVENUE            | Fax:                 |        |        |          |               |        |            |           |              |           |                |       |         |         |   |             |            |            |           |               |          |         |                       |                |        |      |
| GAITHERSBURG MD 20879           |                      |        |        |          |               |        |            |           |              |           |                |       |         |         |   |             |            |            |           |               |          |         |                       |                |        |      |
| A CHILDSUDDLY INC               | Voice                | 0      |        |          |               |        |            |           |              |           |                |       |         |         |   |             |            |            |           |               |          |         |                       |                |        |      |
| 111 MADISON STREET              | Fax:                 |        |        |          |               |        |            |           |              |           |                |       |         |         |   |             |            |            |           |               |          |         |                       |                |        |      |
|                                 |                      |        |        |          |               |        |            |           |              |           |                |       |         |         |   |             |            |            |           |               |          |         |                       |                |        |      |
| NEW YORK NY 10002               |                      |        |        |          |               |        |            |           |              |           |                |       |         |         |   |             |            |            |           |               |          |         |                       |                |        |      |
| A PLUS EXPRESS PRINTING, INC    | Voice: (202) 332-429 | 0      |        |          |               |        |            |           |              |           |                |       |         |         |   |             |            |            |           |               |          |         |                       |                |        |      |
| 5650 2nd Street                 | Fax:                 |        |        |          |               |        |            |           |              |           |                |       |         |         |   |             |            |            |           |               |          |         |                       |                |        |      |
|                                 |                      |        |        |          |               |        |            |           |              |           |                |       |         |         |   |             |            |            |           |               |          |         |                       |                |        |      |
| Washington DC 20002             |                      | 2000   |        |          |               |        |            |           |              |           |                |       |         |         |   |             |            |            |           |               |          |         |                       |                |        |      |
| A REASON FOR                    | Voice:               | 500    |        |          |               |        |            |           |              |           |                |       |         |         |   |             |            |            |           |               |          |         |                       |                |        |      |
| TOUE GRANTE - PO BOX 1000       | rax;                 |        |        |          |               |        |            |           |              |           |                |       |         |         |   |             |            |            |           |               |          |         |                       |                |        |      |
| SILOAM SPRINGS AR 72761         |                      |        |        |          |               |        |            |           |              |           |                |       |         |         |   |             |            |            |           |               |          |         |                       |                |        |      |
| ASCD                            | Voice:               | 0      |        |          |               |        |            |           |              |           |                |       |         |         |   |             |            |            |           |               |          |         |                       |                |        |      |
| 1703 North Beauregard Street    | Fax:                 |        |        |          |               |        |            |           |              |           |                |       |         |         |   |             |            |            |           |               |          |         |                       |                |        |      |
| Alexandria VA 22311-1714        |                      |        |        |          |               |        |            |           |              |           |                |       |         |         |   |             |            |            |           |               |          |         |                       |                |        |      |
| A.R.F. Fire Protection Services | Voice:               | 0      |        |          |               |        |            |           |              |           |                |       |         |         |   |             |            |            |           |               |          |         |                       |                |        |      |
| 9108 51st Place                 | Fax:                 |        | 1      |          |               |        |            |           |              |           |                |       |         |         |   |             |            |            |           |               |          |         |                       |                |        |      |
|                                 |                      |        |        |          |               |        |            |           |              |           |                |       |         |         |   |             |            |            |           |               |          |         |                       |                |        |      |
| College Park MD 20740           |                      |        |        |          |               |        |            |           |              |           |                |       |         |         |   |             |            |            |           |               |          |         |                       |                |        |      |
| AAA MID ATLANTIC                | Voice:               | 0      |        |          |               |        |            |           |              |           |                |       |         |         |   |             |            |            |           |               |          |         |                       |                |        |      |
| 14280 PARK MEADOW DRIVE         | Fax:                 |        |        |          |               |        |            |           |              |           |                |       |         |         |   |             |            |            |           |               |          |         |                       |                |        |      |
| CUANTILIA VA SOSES              |                      |        |        |          |               |        |            |           |              |           |                |       |         |         |   |             |            |            |           |               |          |         |                       |                |        |      |
| ABBEV PRESS COMPANIES           | Voice: (812) 252 822 |        |        |          |               |        |            |           |              |           |                |       |         |         |   |             |            |            |           |               |          | -       |                       |                |        |      |
| 5 HILL DRIVE                    | Fax:                 | 0      |        |          |               |        |            |           |              |           |                |       |         |         |   |             |            |            |           |               |          |         |                       |                |        |      |
|                                 |                      |        |        |          |               |        |            |           |              |           |                |       |         |         |   |             |            |            |           |               |          |         |                       |                |        |      |
| SAINT MEINBAD IN 47577.1005     |                      |        |        |          |               |        |            |           |              |           | _              |       |         |         |   |             |            |            |           |               | _        |         |                       |                |        | 11   |
| XtraReport3(3)                  | ۲                    |        |        |          |               |        |            |           |              |           |                |       |         |         | 4 |             |            |            |           |               |          |         |                       |                |        |      |
| udy 🛅                           |                      |        |        |          |               |        |            |           |              |           |                |       |         |         |   |             | Average: 3 | .44716E+12 | Count: 93 | 339 Sum: 5.4  | 1086E+15 | =       | 11 H                  |                | +      | 1009 |

#### 14. Select the Data tab, then click the sort command

| File                   | Home Inse         | rt Page Layout               | Formulas    | Data                           | Review  | View                       | Add-                                                                                                    | ins Team                       | р                        | ell me  | R |
|------------------------|-------------------|------------------------------|-------------|--------------------------------|---------|----------------------------|----------------------------------------------------------------------------------------------------|--------------------------------|--------------------------|---------|---|
| Get External<br>Data * | New<br>Query - Co | Refresh<br>All - Connections | Sort Sort & | Clea<br>Reau<br>Adva<br>Filter | anced C | Text to<br>Columns<br>Data | ■●● ●●● ●●● ●●● ●●● ●●● ●●● ●●● ●●● ●●● ●●● ●●● ●●● ●●● ●●● ●●● ●●● ●●● ●●● ●●● ●●● ●●● ●●● ●●● ●●● ●●● ●● ●● ●● | What-If<br>Analysis •<br>Forec | Forecast<br>Sheet<br>ast | Outline | ~ |

## 15. From the Sort by dropdown, select column F.

| Sort                         |              | ? ×                            |
|------------------------------|--------------|--------------------------------|
| *A↓ Add Level X Delete Level | E Copy Level | ns My data has <u>h</u> eaders |
| Column                       | Sort On      | Order                          |
| Sort by Column F             | Values 🗸     | Largest to Smallest 🗸 🗸        |
|                              |              |                                |
|                              |              |                                |
|                              |              |                                |
|                              |              |                                |
|                              |              |                                |
|                              |              | OK Cancel                      |

#### 16. From the Sort on dropdown, select Values.

| Sort                      |              |          | ?                       | ×   |
|---------------------------|--------------|----------|-------------------------|-----|
| ' <u>~</u> ], <u>A</u> dd | Level X Dele | te Level | Options My data has hea | ade |
| Column                    |              | Sort On  | Order                   |     |
| Sort by                   | Column F     | Values   | Largest to Smallest     | ~   |
|                           |              |          |                         |     |
|                           |              |          | 01                      |     |

17. From the Order dropdown, select Largest to Smallest. Then click OK

| Sort                        |                     |              |           |             | ?                | х      |
|-----------------------------|---------------------|--------------|-----------|-------------|------------------|--------|
| * <u>A</u> ↓ <u>A</u> dd Lo | evel X Delete Level | E Copy Level | Options   | My data     | a has <u>h</u> e | aders  |
| Column                      |                     | Sort On      | Order     |             |                  |        |
| Sort by                     | Column F 🗸 🗸        | Values       | ✓ Largest | to Smallest |                  | $\sim$ |
|                             |                     |              |           |             |                  |        |
|                             |                     |              |           |             |                  |        |
|                             |                     |              |           |             |                  |        |
|                             |                     |              |           |             |                  |        |
|                             |                     |              | _         |             |                  |        |
|                             |                     |              | ſ         | ОК          | Cano             | el     |
|                             |                     |              |           |             |                  |        |

18. The data in the spreadsheet will be organized in dollar order from high to low.

| B 5- (* 9 -                                           |                             |                                                              |                 |                  |              |                               | _                         | IbaRepo                   | eti(i) - Exce        | ŧ         | _             |                      |                    | _            |               |             |               |                          | _     |         | m       | 7 4     | d X       |
|-------------------------------------------------------|-----------------------------|--------------------------------------------------------------|-----------------|------------------|--------------|-------------------------------|---------------------------|---------------------------|----------------------|-----------|---------------|----------------------|--------------------|--------------|---------------|-------------|---------------|--------------------------|-------|---------|---------|---------|-----------|
| File Home Inset P                                     | gelayout Fi                 | ormulas Data Rev                                             | iew View ACROBA | aT Q Tel         | i me what yo | a want to do                  |                           |                           |                      |           |               |                      |                    |              |               |             |               |                          |       |         | Bucknot | Carinna | A Share   |
| From From From Four Other<br>Access Web Test Sources* | Existing I<br>Connections Q | Show Queries<br>From Table<br>Vew<br>Pry - D) Recent Sources | Refresh<br>All- | 21 12<br>11 Sort | Filter       | Class<br>Stampply<br>Advanced | Text to Fla<br>Columns Fl | sh Remove<br>II Duplicate | Data<br>s Validation | Consolida | te Relationsh | Nor Manag<br>Data Mo | ge Wit<br>odel Ana | at-It Foreca | st Group      | Ungroup Se  | abtotal       | Now Detail<br>Sde Detail |       |         |         |         |           |
| Get Eiternai Data                                     |                             | Cet & senirone                                               | Connections     |                  | Son & Hitti  |                               |                           |                           | Date                 | 8 19 071  |               |                      |                    | Porecait     |               | 00          | tune          | .0                       |       |         |         |         | - î       |
| £1. * 1 × √                                           | fr 12233                    | 56.07                                                        |                 |                  |              |                               |                           |                           |                      |           |               |                      |                    |              |               |             |               |                          |       |         |         |         | *         |
| A E C                                                 | D                           | 1                                                            | 1               |                  | G            | н і і                         | 3                         | ĸ                         | t                    | м         | N             | 0                    | p                  | Q            | R             | 5           | T             | U                        | v     | W       | ×       | Y       | Z g       |
| 1 American Funds                                      | Voice:                      | DAL SA                                                       | 1,223           | 3,366.07         |              |                               |                           |                           |                      |           |               |                      |                    |              |               |             |               |                          |       |         |         |         | -         |
| 2 A & L FLOORS, INC.                                  | Voice: (301) 9              | 348-591                                                      | 420             | 5,295.20         |              |                               |                           |                           |                      |           |               |                      |                    |              |               |             |               |                          |       |         |         |         |           |
| 3 A CHILDSUPPLY, INC                                  | Voice:                      |                                                              | 101             | 1,590.05         |              |                               |                           |                           |                      |           |               |                      |                    |              |               |             |               |                          |       |         |         |         |           |
| 4 A PLUS EXPRESS PRINTING, IN                         | C Voice: (202)              | 332-429                                                      | 84              | 4,289.20         |              |                               |                           |                           |                      |           |               |                      |                    |              |               |             |               |                          |       |         |         |         |           |
| 5 ASCD                                                | Voice:                      |                                                              | 83              | 8,520.00         |              |                               |                           |                           |                      |           |               |                      |                    |              |               |             |               |                          |       |         |         |         |           |
| 6 A.R.E. Fire Protection Service                      | s, Voice:                   |                                                              | 71              | 7,738.86         |              |                               |                           |                           |                      |           |               |                      |                    |              |               |             |               |                          |       |         |         |         |           |
| 7 AAA MID ATLANTIC                                    | Voice:                      |                                                              | 60              | 1,886.43         |              |                               |                           |                           |                      |           |               |                      |                    |              |               |             |               |                          |       |         |         |         |           |
| B ABBEY PRESS COMPANIES                               | Voice: (812) 1              | 157-822                                                      | 51              | 7,419.48         |              |                               |                           |                           |                      |           |               |                      |                    |              |               |             |               |                          |       |         |         |         |           |
| 9 abc distributing, inc                               | Voice:                      |                                                              | 51              | 3,145.11         |              |                               |                           |                           |                      |           |               |                      |                    |              |               |             |               |                          |       |         |         |         |           |
| 10 ABC SCHOOL SUPPLY, INC                             | Voice:                      |                                                              | 45              | 9,556.40         |              |                               |                           |                           |                      |           |               |                      |                    |              |               |             |               |                          |       |         |         |         |           |
| 11 Able and Ready Plumbing                            | Voice: (301) :              | 277-747                                                      | 1               | 5,729.57         |              |                               |                           |                           |                      |           |               |                      |                    |              |               |             |               |                          |       |         |         |         |           |
| 12 ACADEMIC BOOK SERVICES, II                         | Vi Voice: (800)             | 142-344                                                      | 33              | 2,300.00         |              |                               |                           |                           |                      |           |               |                      |                    |              |               |             |               |                          |       |         |         |         |           |
| 13 ACE ELECTRIC SUPPLY                                | Voice: (202) 3              | 232-412                                                      | 25              | 9,225.91         |              |                               |                           |                           |                      |           |               |                      |                    |              |               |             |               |                          |       |         |         |         |           |
| 14 ACN Communications Service                         | s Voice:                    |                                                              | 23              | 2,351.60         |              |                               |                           |                           |                      |           |               |                      |                    |              |               |             |               |                          |       |         |         |         |           |
| 15 ADDISON WESLEY LONGMAN                             | Voice:                      |                                                              | 21              | 1,743.84         |              |                               |                           |                           |                      |           |               |                      |                    |              |               |             |               |                          |       |         |         |         |           |
| 16 ADKO Associates, Inc                               | Voice: (410) :              | 298-250                                                      | 20              | 0,959.25         |              |                               |                           |                           |                      |           |               |                      |                    |              |               |             |               |                          |       |         |         |         |           |
| 17 ADMIRAL MINKOFF WINDOW                             | C Voice: (202) 5            | 529-782                                                      | 19              | 9,048.18         |              |                               |                           |                           |                      |           |               |                      |                    |              |               |             |               |                          |       |         |         |         |           |
| 18 ADVANCED WIRELESS COMM                             | Ul Voice: (410)             | 761-876                                                      | 18              | 5,814.31         |              |                               |                           |                           |                      |           |               |                      |                    |              |               |             |               |                          |       |         |         |         |           |
| 19 Advantage Technical Services                       | Voice:                      | concerno de                                                  | 15              | 7,795.40         |              |                               |                           |                           |                      |           |               |                      |                    |              |               |             |               |                          |       |         |         |         |           |
| 20 ADVENTURES WITH ROBOTS                             | Voice:                      |                                                              | 11              | 7,285.50         |              |                               |                           |                           |                      |           |               |                      |                    |              |               |             |               |                          |       |         |         |         |           |
| 21 AKJ BOOK FARE, Inc                                 | Voice: (301) 3              | 770-403                                                      | 16              | 5,816.88         |              |                               |                           |                           |                      |           |               |                      |                    |              |               |             |               |                          |       |         |         |         |           |
| 22 AKJ EDUCATIONAL SERVICES.                          | N Voice: (800) !            | 922-606                                                      | 15              | 5,197.42         |              |                               |                           |                           |                      |           |               |                      |                    |              |               |             |               |                          |       |         |         |         |           |
| 23 Akram,Shama                                        | Voice:                      |                                                              | 1               | 3,921.11         |              |                               |                           |                           |                      |           |               |                      |                    |              |               |             |               |                          |       |         |         |         |           |
| 24 Alex Davis                                         | Voice:                      |                                                              | 1               | 3.849.61         |              |                               |                           |                           |                      |           |               |                      |                    |              |               |             |               |                          |       |         |         |         |           |
| 25 Alfaro, Nicholas                                   | Voice:                      |                                                              | 11              | 3.163.74         |              |                               |                           |                           |                      |           |               |                      |                    |              |               |             |               |                          |       |         |         |         |           |
| 26 Alison's Montessori                                | Voice: (201) (              | \$31-000                                                     | 11              | 8,082.86         |              |                               |                           |                           |                      |           |               |                      |                    |              |               |             |               |                          |       |         |         |         |           |
| 27 Allevcat Towing & Recovery.                        | LE Voice:                   | 00000 N                                                      | 1               | 2.900.00         |              |                               |                           |                           |                      |           |               |                      |                    |              |               |             |               |                          |       |         |         |         |           |
| 28 ALTAR BREAD DEPARTMENT                             | Voice:                      |                                                              | 1               | 2.024.09         |              |                               |                           |                           |                      |           |               |                      |                    |              |               |             |               |                          |       |         |         |         |           |
| 29 Always In Service                                  | Voice:                      |                                                              | 10              | 3.823.48         |              |                               |                           |                           |                      |           |               |                      |                    |              |               |             |               |                          |       |         |         |         |           |
| 30 Amaya, Velma                                       | Voice:                      |                                                              | 10              | 0.566.75         |              |                               |                           |                           |                      |           |               |                      |                    |              |               |             |               |                          |       |         |         |         |           |
| IL AMC THEATRE                                        | Voice:                      |                                                              | -               | 3.349.86         |              |                               |                           |                           |                      |           |               |                      |                    |              |               |             |               |                          |       |         |         |         |           |
| 12 AMERICAN ACADEMIC SUPPL                            | E Voice: (800)              | 125-911                                                      |                 | 80.009.98        |              |                               |                           |                           |                      |           |               |                      |                    |              |               |             |               |                          |       |         |         |         |           |
| 11 American Amplifier and Tele                        | vi Voice:                   |                                                              | i i             | 00.080.5         |              |                               |                           |                           |                      |           |               |                      |                    |              |               |             |               |                          |       |         |         |         |           |
| MANTEICAN ASSOC OF UNIV W                             | C Voice: (202)              | 785.770                                                      | 1               | 1 554 71         |              |                               |                           |                           |                      |           |               |                      |                    |              |               |             |               |                          |       |         |         |         |           |
| 25 AMERICAN AUDIO VIDEO                               | Voice                       | 200 C C                                                      |                 | 8 092 66         |              |                               |                           |                           |                      |           |               |                      |                    |              |               |             |               |                          |       |         |         |         |           |
| TA AMERICAN CARPET OUTLET                             | Voice                       |                                                              |                 | 7.440.00         |              |                               |                           |                           |                      |           |               |                      |                    |              |               |             |               |                          |       |         |         |         |           |
| 17 3-1 But Service                                    | Moles:                      |                                                              |                 | 7 290 00         |              |                               |                           |                           |                      |           |               |                      |                    |              |               |             |               |                          |       |         |         |         |           |
| 10 AMERICAN MECHANICAL CER                            | Vi Molcer                   |                                                              |                 | 7 20.4 02        |              |                               |                           |                           |                      |           |               |                      |                    |              |               |             |               |                          |       |         |         |         |           |
| TO AMERICAN DESICE SYSTEM                             | Moles: (2001 -              | 777.476                                                      |                 | T 141 06         |              |                               |                           |                           |                      |           |               |                      |                    |              |               |             |               |                          |       |         |         |         |           |
| XtraReport3(3)                                        | (4)                         |                                                              |                 |                  |              |                               |                           |                           |                      |           |               | 1.141                |                    |              |               |             |               |                          |       |         |         |         | 1 12      |
|                                                       |                             |                                                              |                 |                  |              |                               |                           |                           |                      |           |               |                      |                    |              |               | antas attos | ana ana ma    |                          |       |         |         |         | 1. 1000   |
| neway 42                                              |                             |                                                              |                 |                  |              |                               |                           |                           |                      |           |               |                      |                    |              | waterade: 2,6 | GAR COU     | re: (205 - 54 | um 3,745,55              | 161 1 | 1 160 1 | 21-50   |         | - ¥ 19476 |

## **Bank Reconciliation**

- Shows the amount of cash per the bank statement less checks written before month end that did not clear before month end and plus deposits in transit at month end.
- Shows how much cash you actually have available to spend (bank balance less uncleared checks and deposits).
- Shows whether the reconciliation was completed on a timely basis each month (should be completed within several weeks after month end)

### How to run Bank Reconciliation Report?

1. Select the Ledger and Payables tab.

| Church Manager Ledger and Payables Ledger Report Writer Consolidation Manager |                                                                    |               |            |                  |                              |                           |                     |                                    |                                                    |  |  |  |  |  |
|-------------------------------------------------------------------------------|--------------------------------------------------------------------|---------------|------------|------------------|------------------------------|---------------------------|---------------------|------------------------------------|----------------------------------------------------|--|--|--|--|--|
| Accounts                                                                      |                                                                    | Bills         | Checks Dep | osits            | Journa                       | I Entries Vendors         | Credit Cards        | Memorized Process Setup Reports    |                                                    |  |  |  |  |  |
|                                                                               | Entry Screens List Screens                                         |               |            |                  |                              |                           |                     |                                    |                                                    |  |  |  |  |  |
| Sontombor 2047 Year July 2017 June 2019 Accrual                               |                                                                    |               |            |                  |                              |                           |                     |                                    |                                                    |  |  |  |  |  |
| Bank/AP Balances Bills To Pay Support & Services                              |                                                                    |               |            |                  |                              |                           |                     |                                    |                                                    |  |  |  |  |  |
| Capital One-0                                                                 | 2apital One-Checking 1995:<br>110.000P00                           |               |            | ^                | Due<br>Date                  | Vendor                    | Amount              | î                                  | 866.930.4774                                       |  |  |  |  |  |
| Capital One-0<br>115.000P00                                                   | Capital One-Cap. Campaign 1987:<br><u>645,839.20</u><br>115.000P00 |               |            | <u>6/30/2018</u> | Archdiocese of<br>Washington | <u>5,091.51</u>           |                     | Order Checks or Tax Forms          |                                                    |  |  |  |  |  |
| Accounts Payable: 220.000P00 80,935.21                                        |                                                                    |               |            | <u>6/30/2018</u> | Archdiocese of               | <u>1,272.88</u>           |                     | Release Notes<br>User Guide Videos |                                                    |  |  |  |  |  |
| 264.000P00                                                                    | 264.000P00                                                         |               |            |                  | <u>6/30/2018</u>             | NCAS, Inc.                | 22,548.50           |                                    | Online Help Articles                               |  |  |  |  |  |
| Education As                                                                  | Education Assessment Payable: 2,521.06                             |               |            | ~                | <u>6/30/2018</u>             | Archdiocese of            | Browser Information |                                    |                                                    |  |  |  |  |  |
|                                                                               | Mem                                                                | orized Transa | actions    |                  | News                         |                           |                     |                                    | Messages                                           |  |  |  |  |  |
| Next Date                                                                     | Туре                                                               | Vendor/De     | sc Amount  | ^                | Parish Acc                   | counting Manual           |                     | ^                                  | July 18th at 2pm: bookkeeper call-in meeting:      |  |  |  |  |  |
|                                                                               |                                                                    |               |            |                  | Bookkeepe                    | er Playbook               |                     |                                    | 1-866-210-1669, code 6924465                       |  |  |  |  |  |
|                                                                               |                                                                    |               |            |                  | Now with                     | clergy comp.: 2019 Budget | Considerations      |                                    | Bookkeeper meetings: August 14th So. MD and August |  |  |  |  |  |
|                                                                               |                                                                    |               |            |                  | 2019 Natio                   | nal Collections schedule  |                     |                                    | 16th DC area                                       |  |  |  |  |  |
|                                                                               |                                                                    |               |            |                  | Annual Re                    | port procedure            |                     |                                    |                                                    |  |  |  |  |  |
|                                                                               |                                                                    |               |            |                  | ADW adde                     | ndum for contracted bookk | eeping              |                                    |                                                    |  |  |  |  |  |
|                                                                               |                                                                    |               |            |                  | New: Anni                    | ual Report template       |                     |                                    |                                                    |  |  |  |  |  |
|                                                                               |                                                                    |               |            |                  | ¥                            | <b>~</b>                  |                     |                                    |                                                    |  |  |  |  |  |

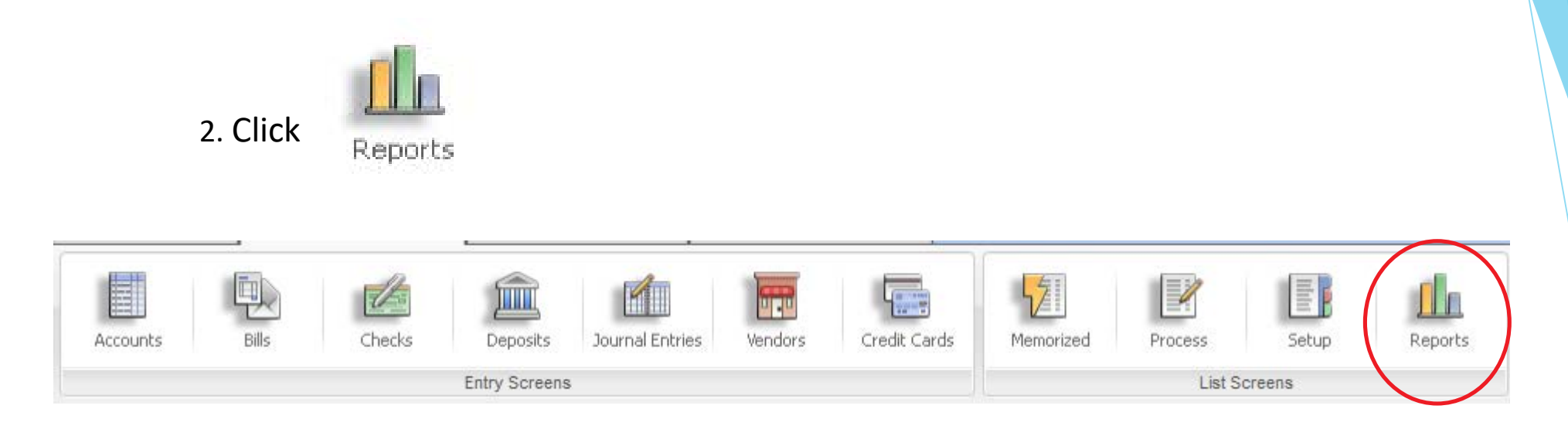

#### 3. Click Transactions

| Standard Reports   | Memorized Report Groups         |  |  |  |  |  |
|--------------------|---------------------------------|--|--|--|--|--|
| ▷ Transactions     | EOM Reports                     |  |  |  |  |  |
| ▷ Statements       | ▷ Income by Cost Center Reports |  |  |  |  |  |
| ▷ Accounts         | ▷ Finance Committee             |  |  |  |  |  |
| ▷ Vendors          | > Youth Director                |  |  |  |  |  |
| ▷ Budget/History   |                                 |  |  |  |  |  |
| ▷ Analytic Reports |                                 |  |  |  |  |  |

#### 4. Click Bank Reconciliation Report

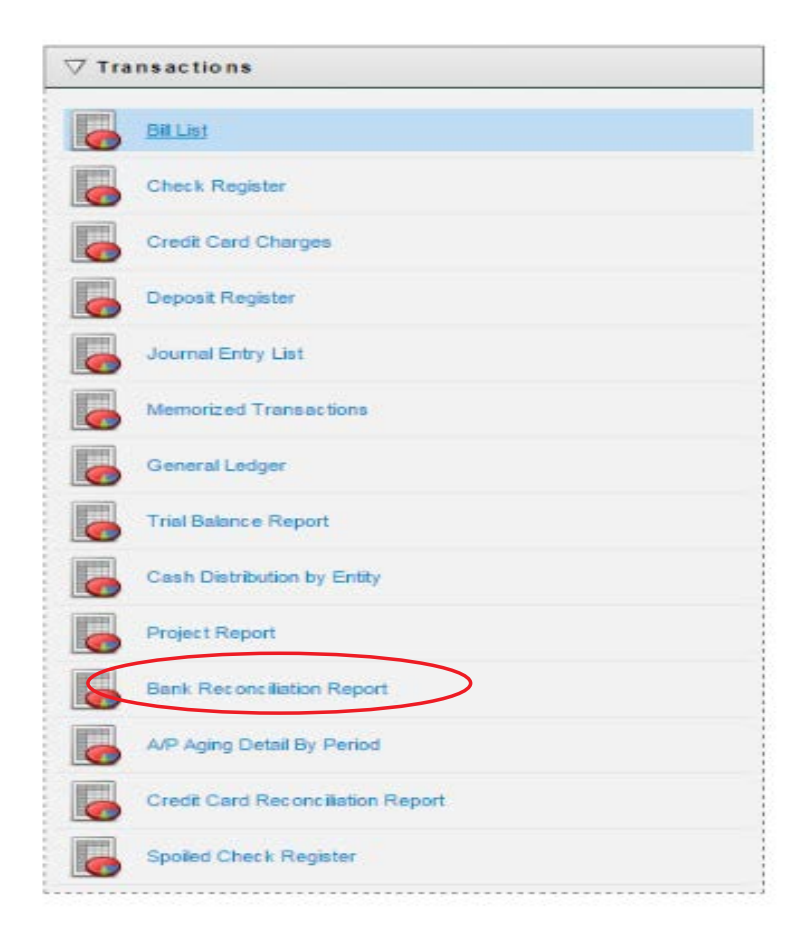

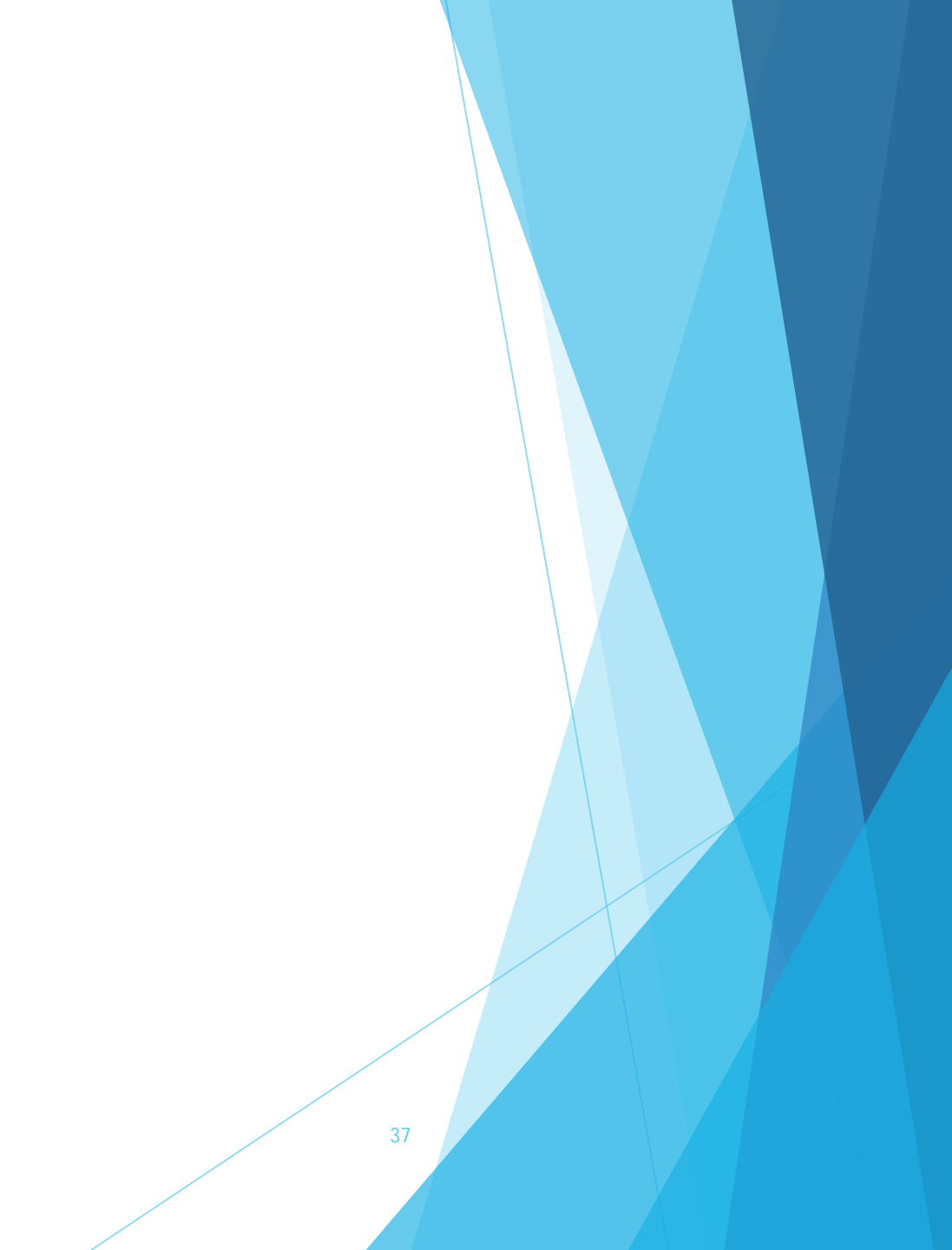

5. Select the name of the statement you want to view.

| Bank Reconciliation                                                                                                    | I |
|----------------------------------------------------------------------------------------------------|---|
| 07/31/2018 - Parish Main Checking (110.000P00)<br>07/17/2018 - Parish Main Checking (110.000P00)<br>07/09/2018 - Parish Main Checking (110.000P00)<br>06/30/2018 - Parish Main Checking (110.000P00)<br>06/27/2018 - Parish Main Checking (110.000P00)<br>06/14/2018 - Parish Main Checking (110.000P00) |   |
| Click Preview Report to display the report in the Report Viewer                                                                                                    |   |
| * Report Subtitle                                                                                                    |   |
|                                                                                                    |   |
| Preview Report       View PDF       Memorize Report       Reset Criteria       Cancel         elect multiple items on controls that allow it, use ctri-click       anges to these options are saved when the report is previewed.       Ferrificial controls       Cancel                                |   |
| Preview Report       View PDF       Memorize Report       Reset Criteria       Cancel         elect multiple items on controls that allow it, use ctrl-click       anges to these options are saved when the report is previewed.       Image: Cancel       Image: Cancel                                |   |

#### 7. If desired, print the report.

#### Bank Reconciliation Report 3/31/2016 Capital One Operating Checking A-1-00-110-001

|                      | Number | Date       | Amount   | Vendor / Comment |
|----------------------|--------|------------|----------|------------------|
| Cleared Transactions |        |            |          |                  |
| Cleared Checks       |        |            |          |                  |
|                      | 1668   | 03/28/2016 | 200.00   | Cummings, Hal    |
|                      | 1670   | 03/10/2016 | 555.04   | COSTCO WHOLESALE |
|                      | 1672   | 03/15/2016 | 201.25   | Hill, Sylvia     |
|                      | 1673   | 03/23/2016 | 425.00   | Sands, Art       |
|                      | 1674   | 03/07/2016 | 1,362.86 | Donegan, Thomas  |
|                      | 1675   | 03/22/2016 | 735.00   | POSTMASTER       |
|                      | 1676   | 03/28/2016 | 1,504.05 | Clower, Doreen   |
|                      | 6457   | 12/31/2015 | 87.14    | PAYROLL VENDOR   |
|                      | 6493   | 01/15/2016 | 273.35   | PAYROLL VENDOR   |
|                      | 6548   | 01/29/2016 | 45.42    | PAYROLL VENDOR   |
|                      | 6566   | 01/29/2016 | 575.11   | PAYROLL VENDOR   |
|                      | 6572   | 01/29/2016 | 131.88   | PAYROLL VENDOR   |
|                      | 6622-2 | 03/02/2016 | 45.68    | PAYROLL VENDOR   |
|                      | 6638   | 02/12/2016 | 442.61   | PAYROLL VENDOR   |
|                      | 6644   | 02/12/2016 | 101.49   | PAYROLL VENDOR   |
|                      | 6645   | 02/12/2016 | 132.82   | PAYROLL VENDOR   |
|                      | 6669   | 02/12/2016 | 438.96   | PAYROLL VENDOR   |
|                      | 6672   | 02/12/2016 | 1,077.55 | PAYROLL VENDOR   |
|                      | 6680   | 02/26/2016 | 840.89   | PAYROLL VENDOR   |
|                      | 6683   | 02/26/2016 | 178.45   | PAYROLL VENDOR   |
|                      | 6685   | 02/26/2016 | 739.84   | PAYROLL VENDOR   |
|                      | 6688   | 02/26/2016 | 172.79   | PAYROLL VENDOR   |
|                      | 6689   | 02/26/2016 | 577.17   | PAYROLL VENDOR   |
|                      | 6690   | 02/26/2016 | 46.75    | PAYROLL VENDOR   |
|                      | 6692   | 02/26/2016 | 702.20   | PAYROLL VENDOR   |
|                      | 6694   | 02/26/2016 | 45.43    | PAYROLL VENDOR   |
|                      | 6695   | 02/26/2016 | 581.31   | PAYROLL VENDOR   |
|                      | 6697   | 02/26/2016 | 585.51   | PAYROLL VENDOR   |
|                      | 6702   | 02/26/2016 | 398.07   | PAYROLL VENDOR   |
|                      | 6703   | 02/26/2016 | 262.23   | PAYROLL VENDOR   |
|                      | 6704   | 02/26/2016 | 450.68   | PAYROLL VENDOR   |
|                      | 6709   | 02/26/2016 | 265.54   | PAYROLL VENDOR   |
|                      | 6710   | 02/26/2016 | 647.31   | PAYROLL VENDOR   |
|                      | 6711   | 02/26/2016 | 397.56   | PAYROLL VENDOR   |
|                      | 6716   | 02/26/2016 | 116.11   | PAYROLL VENDOR   |
|                      | 6717   | 02/26/2016 | 216.65   | PAYROLL VENDOR   |
|                      | 6725   | 02/26/2016 | 1,391.22 | PAYROLL VENDOR   |
|                      | 6726   | 02/26/2016 | 1,416.27 | PAYROLL VENDOR   |
|                      | 6727   | 02/26/2016 | 1,166.70 | PAYROLL VENDOR   |
|                      | 6729   | 02/26/2016 | 1,093.76 | PAYROLL VENDOR   |
|                      | 6733   | 02/26/2016 | 572.57   | PAYROLL VENDOR   |
|                      | 6737   | 03/01/2016 | 670.56   | PAYROLL VENDOR   |

Hint: Uncleared checks and deposits should be dated within the last few weeks of the month.

Older items should be researched and explained by the bookkeeper.

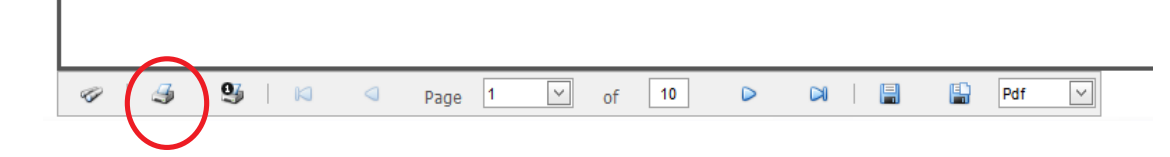